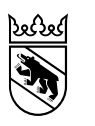

Kanton Bern Canton de Berne

Direktion für Inneres und Justiz Amt für Sozialversicherungen Abteilung Prämienverbilligung und Obligatorium

Forelstrasse 1 3072 Ostermundigen +41 31 636 45 00 asv.pvo@be.ch www.be.ch/pvo

# EVOKplus Benutzerhandbuch

Bearbeitungsdatum Version Dokument Status Klassifizierung Autor/-in

Dateiname Herausgabe DIJ-ASV 15. Dezember 2021

1.0 abgenommen Nicht klassifiziert Sarah Altermatt, Teamleiterin Kundenbetreuung & Obligatorium Lukas Renfer, Teamleiter Produktion & Datenbewirtschaftung Benutzerhandbuch EVOKplus Dezember 2021

# Inhaltsverzeichnis

| 7.                             | Support                                                                                    | .22         |
|--------------------------------|--------------------------------------------------------------------------------------------|-------------|
| <b>6.</b>                      | Weitere Funktionalitäten EVOKplus                                                          | . <b>20</b> |
| 6.1                            | Menüpunkt «Auskunft»                                                                       | 20          |
| 6.2                            | Menüpunkt «Controlling»                                                                    | 21          |
| <b>5.</b>                      | <b>Meldungen via «File Upload» in EVOKplus</b>                                             | . <b>17</b> |
| 5.1                            | Neue Meldung erfassen                                                                      | 18          |
| 4.5                            | Person irrtümlich gemeldet / Fall stornieren                                               | 15          |
| 4.6                            | Korrekturen der An- und Abmeldedaten                                                       | 16          |
| 4.2                            | Neue Meldung erfassen                                                                      | 8           |
| 4.3                            | Nachmelden einer Person                                                                    | 12          |
| 4.4                            | Person abmelden                                                                            | 13          |
| <b>4.</b>                      | Meldungen «Online» in EVOKplus                                                             | <b>7</b>    |
| 4.1                            | Starten der Web-Applikation                                                                | 7           |
| 3.                             | Wechsel Meldeverfahren von «Online» zu «File Upload»                                       | 6           |
| <b>2.</b>                      | <b>Voraussetzungen / Rahmenbedingungen</b>                                                 | <b>4</b>    |
| 2.1                            | Technisch                                                                                  | 4           |
| 2.2                            | Geschäftsfälle bei «File Upload»                                                           | 5           |
| <b>1.</b><br>1.1<br>1.2<br>1.3 | <b>Einleitung</b><br>Datenaustausch<br>Ziel und Zweck<br>Verwendete Begriffe / Abkürzungen | 3<br>3<br>3 |

#### 1. Einleitung

#### 1.1 Datenaustausch

Grundsätzlich kann der Sozialdienst wählen, in welcher Form er seine An- und Abmeldungen an das Amt für Sozialversicherungen meldet. Es stehen zwei Möglichkeiten zur Verfügung:

Variante A: Online Meldung EVOKplus
 Die An- und Abmeldungen werden einzeln online in EVOKplus erfasst und übermittelt.
 Vorteile: geringe Fehlerquote.
 Nachteile: Medienbruch bei SD.

 Variante B: File Upload EVOKplus
 Die An- und Abmeldungen werden im Klientensystem des SD erfasst und mittels XML-File

Die An- und Abmeldungen werden im Klientensystem des SD erfasst und mittels XML-File als «Gesamtpaket» an EVOKplus übermittelt. Vorteile: keine manuellen Erfassungen, geringe Fehlerquote, kein Medienbruch bei SD, identische Daten SD / ASV. Nachteile: keine.

Die **Varianten A und B können nicht parallel** benutzt werden. D.h. die gleichzeitige Benutzung von EVOKplus als Erfassungs- und Übermittlungssystem ist nicht möglich.

#### 1.2 Ziel und Zweck

Das vorliegende Dokument zeigt das Vorgehen auf, wann und wie An- und Abmeldungen von Sozialhilfe-Empfängern mittels **Online Meldung (Variante A gem. Ziffer 1.1)** sowie **File Upload (Variante B gem. Ziffer 1.1)** an das Amt für Sozialversicherungen übermittelt werden.

#### 1.3 Verwendete Begriffe / Abkürzungen

| Begriffe | 1 | Abkürzungen | Bedeutung |
|----------|---|-------------|-----------|
|----------|---|-------------|-----------|

| ASV                 | Amt für Sozialversicherungen                                                                                                    |
|---------------------|----------------------------------------------------------------------------------------------------|
| DIJ                 | Direktion für Inneres und Justiz                                                                                                    |
| EVOK                | Datenbank für den elektronischen Vollzug des Krankenversicherungsgesetzes                                                                                                    |
| EVOKplus Praxistest | Übungs-Anwendung für die Meldeverfahren «Online» und «File Upload» der<br>Sozialdienste. In dieser Anwendung können die Benutzer Tests durchführen<br>und sich an das Handling gewöhnen. Die erfassten Daten werden vom ASV<br>NICHT verarbeitet. Eine Übernahme von Daten aus dem Praxistest in die Pro-<br>duktion ist NICHT möglich. |
| EVOKplus Produktion | Anwendung für die Meldeverfahren «Online» und «File Upload» der Sozial-<br>dienste. Die erfassten Daten werden vom ASV verarbeitet.                                                                                                    |
| Klientensystem      | System der Sozialdienste (z.B. KISS, KLIB, OpenEye)                                                                                                    |
| SB                  | Sachbearbeitung                                                                                                    |
| SD                  | Sozialdienst                                                                                                    |

#### 2. Voraussetzungen / Rahmenbedingungen

#### 2.1 Technisch

Die nachstehenden Voraussetzungen / Rahmenbedingungen müssen gegeben sein.

#### 2.1.1 Zugang EVOKplus

Der SD beantragt mittels «Berechtigungsantrag EVOKplus» für seine Anwender einen Zugang zu EVOKplus. Das Formular kann im Internet bezogen werden (<u>www.be.ch/asv</u> → Gemeinden und Sozialdienste: Informationen und Formulare).

EVOKplus «Produktion»: <u>https://evokplus.jgk.be.ch</u>.

EVOKplus «Praxistest»: https://evokplusuat.jgk.be.ch.

Hinweis / Benutzerweisung:

- Der Zugriff auf die Meldeverfahren «Online» und «File Upload» wird mit dem persönlichen Passwort des Benutzers geschützt.
   Persönliche Passwörter sind vor dem Zugriff von unbefugten Dritten zu schützen und dürfen anderen Mitarbeitenden nicht weitergegeben werden. Für die Geheimhaltung des persönlichen Passwortes ist jeder Benutzer verantwortlich.
- Das Passwort muss beim ersten Login selber gesetzt werden.

| DE FR IT                                  | d∨bern |
|-------------------------------------------|--------|
|                                           |        |
| Anmeldung                                 |        |
| Bitte geben Sie Ihre Benutzerangaben ein. |        |
| Benutzername                              |        |
|                                           |        |
| Passwort                                  |        |
|                                           |        |
|                                           | Weiter |
| Passwort vergessen?                       |        |
| protected by                              |        |

Hierfür klicken Sie bitte auf der Anmeldeseite unten den Link «Passwort vergessen» und tragen anschliessend als Benutzername Ihre E-Mail-Adresse ein. Sie erhalten daraufhin eine E-Mail mit dem Link für die Passwort Registrierung.

Dieses Vorgehen kann ebenfalls angewendet werden, falls das Passwort vergessen wurde und dieses neu gesetzt werden soll.

Passwörter müssen eine Länge von mindestens acht Zeichen haben und mindestens drei der folgenden vier Kriterien enthalten: Grossbuchstaben, Kleinbuchstaben, Ziffern oder Sonderzeichen. Das Passwort ist jeweils für 90 Tage gültig und muss anschliessend geändert werden. Die Wiederverwendung von alten Passwörtern ist nicht erlaubt.

Die Nutzung desselben Benutzernamens für mehrere Mitarbeitende ist untersagt. Nach Beendigung eines Anstellungsverhältnisses dürfen die Zugangsdaten nicht durch andere Mitarbeitende weiterverwendet werden. In diesem Fall ist die Abmeldung des nicht mehr benötigten Zuganges an <u>asv.lo@be.ch</u> zu melden.

Alle sicherheitsrelevanten Ereignisse (z.B. unerklärliches Systemverhalten, Verlust oder Veränderung von Daten, Verfügbarkeit nicht explizit freigegebener Dienste, Verdacht auf Missbrauch des eigenen Benutzers, etc.) sind sofort den IT-Verantwortlichen Ihrer Organisation zu melden, welche die Ursachen prüfen und entsprechende Massnahmen einleiten.

#### 2.2 Geschäftsfälle bei «File Upload»

Damit der File Upload ohne Schwierigkeiten erfolgen kann, ist es wichtig, dass der SD in seinem Klientensystem die Geschäftsfälle korrekt bearbeitet. Dabei ist zu beachten:

#### – AHVN13

Im Klientensystem des SD muss die AHVN13 (neue AHV-Nummer) gepflegt sein. Ist dies noch nicht der Fall, sind die Daten entsprechend zu beschaffen; Meldungen können erst nach Einpflege der AHVN13 gemacht werden. Auskunftsstellen: Einwohnerkontrolle und Lieferant des Klientensystems (Funktionalität).

- Neue Meldung erfassen

Neuanmeldung einer Person, respektive einer Familie beim SD.

- Person nachmelden

Neuanmeldung für eine oder mehrere Personen eines Dossiers, für welches bereits für eine oder mehrere Personen eine Anmeldung erfolgt ist.

Beispiel:

- Das Kind von bereits gemeldeten Eltern erhält neu ebenfalls Unterstützung; das Kind muss entsprechend nachgemeldet werden.
- Person abmelden

Abmeldung einer Person, respektive einer Familie beim SD.

- Person irrtümlich gemeldet (Fall stornieren)

Es wurde bereits eine Meldung (An- oder Abmeldung) erstellt, diese Meldung ist aber falsch und soll gelöscht / widerrufen werden.

Beispiele:

- Muss Anmeldedatum korrigiert werden: Fall mit «irrtümlich gemeldet» stornieren, danach die neue Meldung mit richtigem Anmeldedatum erfassen.
- Muss Abmeldedatum korrigiert werden: Fall mit «irrtümlich gemeldet» stornieren, danach die neue Meldung mit richtigem Anund Abmeldedatum erfassen.

Hinweis:

 Geschäftsfälle können je nach Klientensystem punktuell abweichen. Bei Fragen wenden Sie sich an den Lieferanten des Klientensystems.

#### 3. Wechsel Meldeverfahren von «Online» zu «File Upload»

Hat ein SD bisher mit EVOKplus seine Meldungen Online erfasst und übermittelt, müssen vor dem erstmaligen File Upload folgende Punkte beachtet werden:

- Beim Wechsel vom Meldeverfahren «Online» (Variante A gemäss Kapitel 1.1) auf «File Upload» (Variante B gemäss Kapitel 1.1) muss das ASV (<u>asv.lo@be.ch</u>) über den Start informiert werden:
  - Gewünschtes Startdatum
  - Verantwortliche Person
  - Allfällige Mutationen der EVOKplus Zugänge
- Das ASV erstellt einen Vollbestand, in welchem alle gemeldeten An- und Abmeldungen ersichtlich sind.
   Der SD kann diese Daten nach erhaltener Rückmeldung über den Menüpunkt «Controlling» (siehe Anleitung Kapitel 6.2) beziehen und muss diese überprüfen (Vergleich Vollbestand EVOK-plus mit Daten aus Klientensystem). Vorhandene Differenzen sind im Klientensystem anzupassen.
- Nach Abschluss dieser Vorbereitungsarbeiten können die An- und Abmeldungen über das Meldeverfahren «File Upload» übermittelt werden. Das gleichzeitige Benutzen von EVOKplus als Erfassungs- und Übermittlungssystem ist nicht möglich (vgl. Kapitel 1.1).

#### 4. Meldungen «Online» in EVOKplus

#### 4.1 Starten der Web-Applikation

Start Anwendung über den Browser (z.B. Internet Explorer): https://evokplus.jgk.be.ch.

Der Browser startet nun die Web-Applikation und der Sachbearbeiter meldet sich mit Benutzername und Passwort an.

| DE FR                                     | d∨bern |
|-------------------------------------------|--------|
|                                           |        |
| Anmeldung                                 |        |
| Bitte geben Sie Ihre Benutzerangaben ein. |        |
| Benutzername                              |        |
|                                           |        |
| Passwort                                  |        |
|                                           |        |
|                                           | 100-14 |
|                                           | Weiter |
| Passwort vergessen?                       |        |
|                                           |        |
| protected by • USP Secure Entry Server    |        |

Nach erfolgreicher Anmeldung erscheint die Übersichtsseite mit den zur Verfügung stehenden Anwendungsfällen auf der linken Seite.

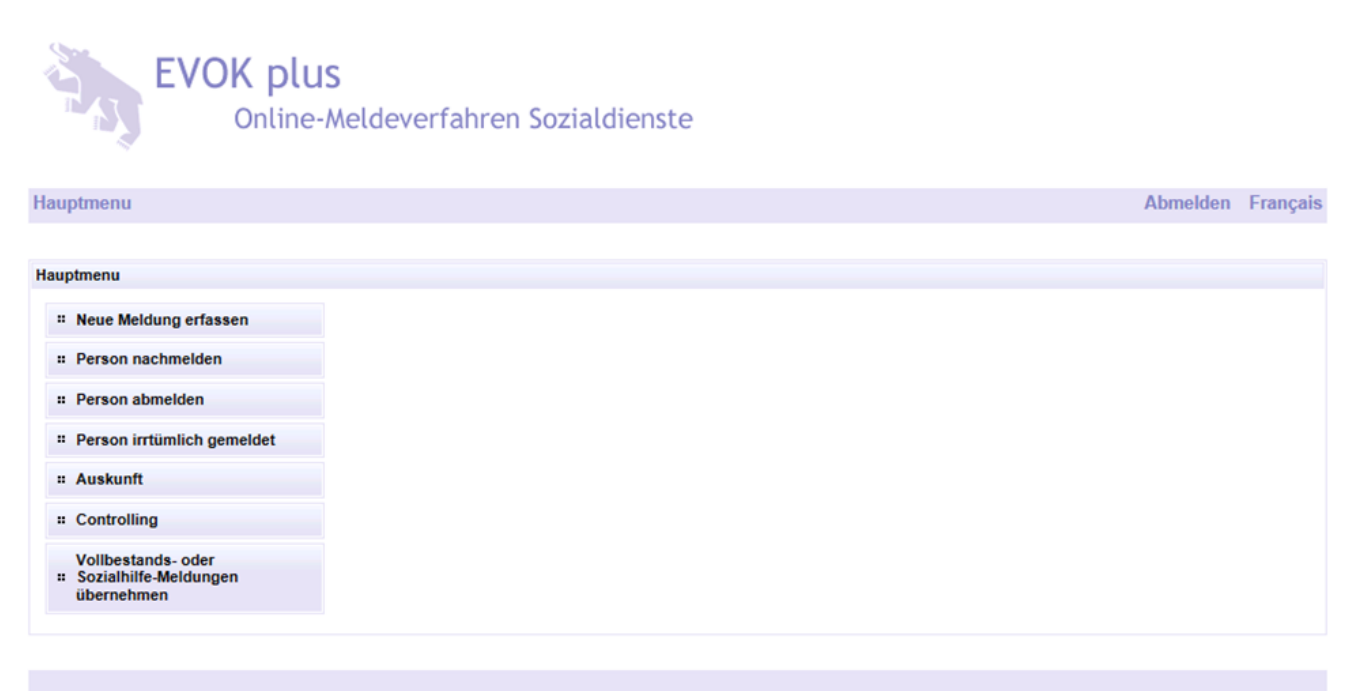

#### 4.2 Neue Meldung erfassen

Hier handelt es sich um eine Neuanmeldung einer Person, respektive einer Familie.

Bitte wählen Sie Ihren Sozialdienst oder politische Gemeinde an. Dann kann die Person gesucht werden. Um die Suche zu aktivieren, das «+»-Icon rechts unter der Tabelle anwählen.

| Hauptmenu             |          |            | ~             |            |            |              |        | Abmelden       | Français |
|-----------------------|----------|------------|---------------|------------|------------|--------------|--------|----------------|----------|
|                       |          |            |               | $\searrow$ |            |              |        |                |          |
| Neue Meldung erstelle | n        |            |               |            |            |              |        |                |          |
|                       |          |            |               |            |            |              |        |                |          |
| Fallnummer            | 40398    | 39         |               |            |            |              |        |                |          |
| Sozialdienst          | Burg     | gdorf      | $\sim$        |            |            |              |        |                |          |
| Bezeichnung           |          |            |               |            | $\bigcirc$ |              |        |                |          |
| Rolle ASVS            | Rolle SD | ZPV-Nummer | SozialversNr. | Name       | Vorname    | Geburtsdatum | PLZ Or | t Sozialleistu | ngen     |
| Übernehmen            |          |            |               |            |            |              |        |                |          |

Nun erscheint die Maske «Personen suchen».

Hier kann mit verschiedenen Suchkriterien nach einer bestimmten Person gesucht werden. Die Sozialversicherungsnummer kann eingegeben oder es können Teile des Namens eingegeben werden, jedoch muss in diesem Fall zwingend ein \* als Platzhalter erfasst werden, z.B. Müll\* oder Gerber-\*.

| EV              | OK plus<br>Online-Melde | everfahren Sozialdi | enste |       |
|-----------------|-------------------------|---------------------|-------|-------|
| ıptmenu         |                         |                     |       | Abmel |
| sonen suchen    |                         |                     |       |       |
| Personen suchen | Person manuell erfassen |                     |       |       |
| ZPV-Nummer      |                         |                     |       |       |
| SozialversNr.   | 756.                    |                     | _     |       |
| Name / Vorname  |                         |                     |       |       |
| Strasse         |                         |                     | _     |       |
| PIZ/Ort         |                         |                     |       |       |
| FL27 OIL        |                         |                     |       |       |

Die gesuchte Person erscheint in der Liste und diese kann nun mit der linken Maustaste selektiert werden. Dabei wird stets die Variante «Alle Personen im selben Haushalt selektieren» gewählt, wenn es sich um eine Familie handelt oder «Person selektieren» wenn es sich um eine einzelne Person handelt.

Français

#### **EVOKplus** . Benutzerhandbuch

| ŀ | 4 | а |   | n | tı | n | 16 | 21 | n |   |
|---|---|---|---|---|----|---|----|----|---|---|
|   |   | u | • |   | u  |   |    |    |   | • |

Pe

| lauptmenu                                                                               |                       |         |                    |      |              | Abr                       | nelden    | Français |
|-----------------------------------------------------------------------------------------|-----------------------|---------|--------------------|------|--------------|---------------------------|-----------|----------|
|                                                                                         |                       |         |                    |      |              |                           |           |          |
| Personen suchen                                                                         |                       |         |                    |      |              |                           |           |          |
| Personen suchen                                                                         | Person manuell erfast | sen     |                    |      |              |                           |           |          |
| ZPV-Nummer<br>SozialversNr.<br>Name / Vorname<br>Strasse<br>PLZ / Ort<br>Personen suche | en Reset              |         |                    |      |              |                           |           |          |
| Auswahl                                                                                 | Name                  | Vorname | Strasse            | PLZ  | Ort          | SozialversNr.             | ZPV-N     | ummer    |
| (keine)                                                                                 | Schmied               | Judith  | Eigen              | 3158 | Alle Persone | en im <b>selben Haush</b> | alt auswi | ihlen    |
|                                                                                         |                       |         |                    |      | Person sele  | ktieren                   |           |          |
|                                                                                         |                       |         | asan an 6 11 11 11 |      | Auswahl au   | fheben                    |           |          |
| Übernehmen Ab                                                                           | brechen               |         |                    |      |              |                           |           |          |

Es erscheint die Liste mit allen bekannten Mitgliedern dieses Haushaltes.

| auptmenu        |                      |         |             |      |                    | Ab            | melden | França |
|-----------------|----------------------|---------|-------------|------|--------------------|---------------|--------|--------|
|                 |                      |         |             |      |                    |               |        |        |
| ersonen suchen  |                      |         |             |      |                    |               |        |        |
| Personen suchen | Person manuell erfas | sen     |             |      |                    |               |        |        |
| ZPV-Nummer      |                      |         |             |      |                    |               |        |        |
| SozialversNr.   |                      |         |             |      |                    |               |        |        |
| Name / Vorname  | [                    |         |             |      |                    |               |        |        |
| Strasse         |                      |         |             |      |                    |               |        |        |
| PLZ / Ort       | 0                    |         |             |      |                    |               |        |        |
| Auswahl         | Name                 | Vorname | Strasse     | PLZ  | Ort                | SozialversNr. | ZPV-N  | ummer  |
| Vorstand        |                      |         |             | 3264 | Diessbach b. Büre  |               |        |        |
| Ehepartner      |                      |         |             | 3264 | Diessbach b. Bürer |               | 1      |        |
| Kind            |                      |         |             | 3264 | Diessbach b. Bürer |               |        |        |
| Kind            |                      |         |             | 3264 | Diessbach b. Bürer |               |        |        |
| Kind            |                      |         |             | 3264 | Diessbach b. Bürer |               |        |        |
| Übernehmen Abb  | rechen               |         | «««« « » »» | 3335 |                    |               |        |        |

In Ausnahmefällen kann es vorkommen, dass mit dieser Suche nicht alle Personen aufgelistet werden. Liegt ein solcher Fall vor, wird der vorangegangene Schritt mit der fehlenden Person wiederholt, d.h. mit dem «+»-lcon werden die fehlenden Personen noch ergänzt.

Wenn die Person nicht gefunden wird, kann diese manuell erfasst werden. In diesem Fall muss Name, Vorname, Strasse, PLZ, Ort, Geburtsdatum und Geschlecht erfasst werden. Dazu steht die Funktion «Person manuell erfassen» zur Verfügung. In solchen Fällen empfehlen wir allerdings mit der Meldung zu warten, bis die Person oder Familie von der Gemeinde bereits im System erfasst wurde, damit erübrigt sich ein manuelles Erfassen über diese Maske. Grundsätzlich sollen nur Personen beim ASV gemeldet werden, welche bei der Wohngemeinde angemeldet sind.

| Hauptmenu                                                                               |                         |                       | 1 | Abmelden | Français |
|-----------------------------------------------------------------------------------------|-------------------------|-----------------------|---|----------|----------|
|                                                                                         |                         |                       |   |          |          |
| Personen suchen                                                                         |                         |                       |   |          |          |
| Personen suchen                                                                         | Person manuell erfassen |                       |   |          |          |
| ZPV-Nummer<br>SozialversNr.<br>Name / Vorname<br>Geschlecht<br>Geburtsdatum<br>Erfassen | veiblich  männlich      | Strasse<br>PLZ<br>Ort |   |          |          |

Die Personalien werden erfasst und mit der Schaltfläche «Erfassen» bestätigt. Mit der Funktion «Übernehmen» wird der nächste Erfassungsschritt eingeleitet.

| Hauptmenu       |                       |         |             |          |            | Ab            | melden | Français |
|-----------------|-----------------------|---------|-------------|----------|------------|---------------|--------|----------|
|                 |                       |         |             |          |            |               |        |          |
| Personen suchen |                       |         |             |          |            |               |        |          |
| Personen suchen | Person manuell erfast | sen     |             |          |            |               |        |          |
| ZPV-Nummer      |                       |         |             |          |            |               |        |          |
| SozialversNr.   |                       |         | Strasse Mus | tergasse |            |               |        |          |
| Name / Vorname  | Muster                | Max     | PLZ [123    | 4        |            |               |        |          |
| Geschlecht      | O weiblich I män      | hlich   | Ort Mus     | terdorf  |            |               |        |          |
| Geburtsdatum    | 01.02.1977            |         |             |          |            |               |        |          |
| Erfassen        |                       |         |             |          |            |               |        |          |
| Auswahl         | Name                  | Vorname | Strasse     | PLZ      | Ort        | SozialversNr. | ZPV-N  | ummer    |
| (keine)         | Muster                | Max     | Mustergasse | 1234     | Musterdorf | 0             | 0      |          |
| Übernehmen] Ab  | brechen               |         | <           | >>>>     |            |               |        |          |

Bei allen vom SD gewünschten zu meldenden Personen muss das Kontrollkästchen «Sozialleistungen» aktiviert werden. Bitte kontrollieren Sie (z.B. mittels Geburtsdatum), dass die richtigen Personen aktiviert wurden. Mit der Funktion «Übernehmen» wird der nächste Erfassungsschritt eingeleitet.

| 11              |            |            |               |      |         |              |      | \<br>\             | About dates  | E        |  |
|-----------------|------------|------------|---------------|------|---------|--------------|------|--------------------|--------------|----------|--|
| Hauptmenu       |            |            |               |      |         |              |      |                    | Abmelden     | Français |  |
|                 |            |            |               |      |         |              |      |                    |              |          |  |
| Neue Meldung er | stellen    |            |               |      |         |              |      |                    |              |          |  |
|                 |            |            |               |      |         |              |      |                    |              |          |  |
| Fallnummer      |            | 404002     |               |      |         |              |      |                    |              |          |  |
| Sozialdienst    |            | Bueren 🗸   |               |      |         |              |      |                    |              |          |  |
| Bezeichnung     |            |            |               |      | ^       |              |      |                    | $\backslash$ |          |  |
| Decominany      |            |            |               |      | $\vee$  |              |      |                    | $\mathbf{i}$ |          |  |
|                 |            |            |               |      |         |              |      |                    | <b>A</b>     |          |  |
| Rolle ASVS      | Rolle SD   | ZPV-Nummer | SozialversNr. | Name | Vorname | Geburtsdatum | PLZ  | Ort                | Sozialleis   | tungen   |  |
| Vorstand        | Vorstand   | 6 - C      |               |      |         |              | 3264 | Diessbach b. Büren | ✓            |          |  |
| Ehepartner      | Ehepartner |            |               |      |         |              | 3264 | Diessbach b. Büren | ✓            |          |  |
| Kind            | Kind       |            |               |      |         |              | 3264 | Diessbach b. Büren | ✓            |          |  |
| Kind            | Kind       |            |               |      |         |              | 3264 | Diessbach b. Büren | <b>√</b>     |          |  |
| Kind            | Kind       |            |               |      |         |              | 3264 | Diessbach b. Büren | <b>v</b>     |          |  |
|                 |            |            |               |      |         |              |      |                    |              |          |  |
|                 |            |            |               |      |         |              |      |                    |              |          |  |
|                 |            |            |               |      |         |              |      |                    |              |          |  |
| Übernehmen      |            |            |               |      |         |              |      |                    |              |          |  |

Hier werden Detaildaten zu den Personen erfasst. Zur Auswahl steht Rolle SD, Zivilstand, Aufenthaltsstatus und der Beginn der Sozialhilfe.

Wird das Beginndatum beim Vorstand eingegeben, überträgt das System dieses Datum auf alle ausgewählten Personen. Stimmt das Anmeldedatum nicht für alle Familienmitglieder überein, muss dieses manuell bei der betroffenen Person / den betroffenen Personen angepasst werden.

| arbeiten               |             |  |
|------------------------|-------------|--|
|                        |             |  |
| (75                    |             |  |
| Personendaten          | /           |  |
| Rolle ASVS             | Vorstand    |  |
| Rolle SD               | Vorstand V  |  |
| Aufenthaltsstatus      | (kein)      |  |
| Beginn der Sozialhilfe | Juni V 2016 |  |
| Ende der Sozialhilfe   | (kein)      |  |
|                        |             |  |

Nach dem Übermitteln wird die Meldung an das ASV gesendet und durch das ASV weiterbearbeitet.

| Hauptmenu                                                                                                    | Abmelden            | Français |
|----------------------------------------------------------------------------------------------------|---------------------|----------|
|                                                                                                    |                     |          |
| Hauptmenu                                                                                                    |                     |          |
| Der Fall wurde erfolgreich ans ASVS übermittelt<br>Ein PDF mit einer Quittierung der Fallmutation sollte automatisch geöffnet werden. Sollte dies nicht passieren prüfen Sie bitte Einstellungen Ihres Browsers f<br>Popup-Blocker oder verwenden Sie den nachfolgenden direkten Link.<br>Fall-Quittierung als PDF | ür Javascript und / | oder     |
|                                                                                                    |                     |          |

Bei Bedarf kann über den angegebenen Link ein PDF Dokument der Meldung erstellt werden.

#### 4.3 Nachmelden einer Person

Hier handelt es sich um eine Nachmeldung einer oder sogar mehrerer Personen des Dossiers, für welche bereits eine Anmeldung erfolgt ist.

Beispiel:

– Das Kind von bereits gemeldeten Eltern erhält neu ebenfalls Unterstützung; das Kind muss entsprechend nachgemeldet werden.

Zur Nachmeldung einer Person wird nach dem Dossierträger gesucht.

| Hauptmenu                                                                                                 |                                                          |                       |                                   |                                 |                     | Abmelder               | Français |
|----------------------------------------------------------------------------------------------------|----------------------------------------------------------|-----------------------|-----------------------------------|---------------------------------|---------------------|------------------------|----------|
|                                                                                                    |                                                          |                       |                                   |                                 |                     |                        |          |
| Fall suchen                                                                                               |                                                          |                       |                                   |                                 |                     |                        |          |
| Hier können sie n<br>durchzuführen<br>ZPV-Nummer de<br>SozialversNr. de<br>Name<br>Vorname<br>Suche Reset | ach einem bereits an das<br>r Person 0<br>er Person 756. | ASVS übermittelten Fa | ll suchen. Bitte füllen sie die e | ntsprechenden Suchfelder und dr | ücken sie den 'Such | en' Knopf um die Suche |          |
| Fallnummer                                                                                                | Erstellungsdatum                                         | Code Mutation         | Name des Vorstands                | Vorname des Vorstands           | Wohnort Ge          | burtsdatum             | Gesperrt |
| 403959                                                                                                    | 14.06.2016                                               | Neue Meldung          |                                   |                                 | Safnern             | <b>•</b>               |          |

Den Fall bei ✓ öffnen, um dann die Suche der nachzumeldenden Person zu aktivieren, wird das «+»-Icon rechts unter der Tabelle anwählen.

| Hauptmenu                                                        |          |            |               |      |              | $\langle \rangle$ | Abmelden     | Français     |  |  |  |
|------------------------------------------------------------------|----------|------------|---------------|------|--------------|-------------------|--------------|--------------|--|--|--|
|                                                                  |          |            |               |      |              | $\langle \rangle$ |              |              |  |  |  |
| Person nachmelden                                                |          |            |               |      |              |                   |              |              |  |  |  |
| Hier können Sie eine Person zu einem bestehenden Fall nachmelden |          |            |               |      |              |                   |              |              |  |  |  |
| Fallnummer                                                       | 404      | 1008       |               |      |              |                   |              |              |  |  |  |
| Sozialdienst                                                     | B        | urgdorf    | $\sim$        |      | $\mathbf{X}$ |                   |              |              |  |  |  |
| Bezeichnung                                                      |          |            |               |      |              | $\backslash$      |              |              |  |  |  |
| Rolle ASVS                                                       | Rolle SD | ZPV-Nummer | SozialversNr. | Name | Vorname      | Geburtsdatum      | Sozialleistu | ngen         |  |  |  |
| Vorstand                                                         | Vorstand |            |               |      |              |                   | 1            | $\mathbf{X}$ |  |  |  |
| Übernehmen                                                       |          |            |               |      |              |                   |              | +            |  |  |  |

#### EVOKplus Benutzerhandbuch

| lauptmenu       |                      |         |             |       |                    | Abr                                        | nelden | Français |
|-----------------|----------------------|---------|-------------|-------|--------------------|--------------------------------------------|--------|----------|
|                 |                      |         |             |       |                    |                                            |        |          |
| Personen suchen |                      |         |             |       |                    |                                            |        |          |
| Personen suchen | Person manuell erfas | sen     |             |       |                    |                                            |        |          |
| ZPV-Nummer      |                      |         |             |       |                    |                                            |        |          |
| SozialversNr.   | 756                  |         |             |       |                    |                                            |        |          |
| Name / Vorname  |                      |         |             |       |                    |                                            |        |          |
| Strasse         |                      |         |             |       |                    |                                            |        |          |
| PLZ / Ort       |                      |         |             |       |                    |                                            |        |          |
| Personen such   | en Reset             |         |             |       |                    |                                            |        |          |
|                 |                      |         |             |       |                    |                                            |        |          |
| Auswahl         | Name                 | Vorname | Strasse     | PLZ   | Ort                | SozialversNr.                              | ZPV-N  | ummer    |
| (keine)         |                      |         |             | [     | Alle Persone       | Alle Personen im selben Haushalt auswählen |        |          |
|                 |                      |         |             |       | Person selektieren |                                            |        |          |
|                 |                      |         | Auswahl auf | heben |                    |                                            |        |          |
| Übernehmen Ab   | brechen              |         |             |       |                    |                                            |        |          |
|                 |                      |         |             |       |                    |                                            |        |          |

Wenn die Person nicht gefunden wird, kann diese manuell erfasst werden. In diesem Fall muss Name, Vorname, Strasse, PLZ, Ort, Geburtsdatum und Geschlecht erfasst werden. Dazu steht die Funktion «Person manuell erfassen» zur Verfügung. In solchen Fällen empfehlen wir allerdings mit der Meldung zu warten, bis die Person oder Familie von der Gemeinde bereits im System erfasst wurde, damit erübrigt sich ein manuelles Erfassen über diese Maske. Grundsätzlich sollen nur Personen beim ASV gemeldet werden, welche auch bereits bei der Wohngemeinde angemeldet sind.

| Hauptmenu           |                                                                  |            |               |                   |         |              | Abmelden     | Français |  |  |  |  |
|---------------------|------------------------------------------------------------------|------------|---------------|-------------------|---------|--------------|--------------|----------|--|--|--|--|
|                     |                                                                  |            |               |                   |         |              |              |          |  |  |  |  |
| Person nachmelden   | 1                                                                |            |               |                   |         |              |              |          |  |  |  |  |
| Hier können Sie ein | Hier können Sie eine Person zu einem bestehenden Fall nachmelden |            |               |                   |         |              |              |          |  |  |  |  |
| Fallnummer          | 4040                                                             | 08         |               |                   |         |              |              |          |  |  |  |  |
| Sozialdienst        | Bur                                                              | Burgdorf 🗸 |               |                   |         |              |              |          |  |  |  |  |
| Bezeichnung         |                                                                  |            |               | $\langle \rangle$ |         |              |              |          |  |  |  |  |
| Rolle ASVS          | Rolle SD                                                         | ZPV-Nummer | SozialversNr. | Name              | Vorname | Geburtsdatum | Sozialleistu | ngen     |  |  |  |  |
| Vorstand            | Vorstand                                                         |            |               |                   |         |              | 1            |          |  |  |  |  |
| Kind                | Kind                                                             |            |               |                   |         |              | ✓            |          |  |  |  |  |
| Übernehmen          |                                                                  |            |               |                   |         |              |              |          |  |  |  |  |

Die nachzumeldenen Personen mit ✓ ergänzen. Die restlichen Daten erfassen und an das ASV übermitteln.

#### 4.4 Person abmelden

Hier handelt es sich um eine Abmeldung einer Person, respektive einer Familie beim Sozialdienst.

Nach dem Betätigen der Funktion «Person Abmelden» wird die Maske «Fall suchen» angezeigt. Die abzumeldende Person kann mit den aufgeführten Kriterien gesucht werden.

Das System zeigt nun die vorhandenen Fälle für diese Person an. Falls mehrere Fälle zu dieser Person vorliegen, muss derjenige mit der höchsten Fallnummer (entspricht der letzten getätigten Anmeldung) gewählt werden. Der Fall kann mit dem Kontrollkästchen rechts geöffnet werden.

| EVOKplus   |         |
|------------|---------|
| Benutzerha | andbuch |

|                                                                                                    |                               | × .                        |                                 |                   |                            |          |
|----------------------------------------------------------------------------------------------------|-------------------------------|----------------------------|---------------------------------|-------------------|----------------------------|----------|
| Hauptmenu                                                                                                    |                               |                            |                                 |                   | Abmelden                   | Français |
|                                                                                                    |                               |                            |                                 |                   |                            |          |
| Fall suchen                                                                                                    |                               |                            |                                 |                   |                            |          |
| Hier können sie nach einem bereits an das<br>durchzuführen  Fallnummer  ZPV-Nummer der Person SozialversNr. der Person Name Vorname | ASVS übermittelten Fall suche | n. Bitte füllen sie die er | ntsprechenden Suchfelder und dr | rücken sie den "S | Suchen' Knopf um die Suche |          |
| Suche Reset                                                                                                    | Code Mutation Nam             | me des Vorstands           | Vorname des Vorstands           | Wahnort           | Geburtsdatum               | lesnerrt |
| rainummer Erstellungsdatum                                                                                                    | Code mutation Nar             | me des vorstands           | vorname des vorstands           | wonnort           | Geburtsdatum 🔪 🤇           | sespent  |
| 403959 14.06.2016                                                                                                    | Neue Meldung                  |                            |                                 | Safnern           |                            |          |

Das Enddatum für die ganze Familie wird beim Vorstand eingegeben. Mit der Option «die Abmeldung soll für alle Personen des Sozialfalls gültig sein» wird das Enddatum bei allen Personen gesetzt. Stimmt das Abmeldedatum nicht für alle Familienmitglieder, muss dieses manuell bei der betroffenen Person / den betroffenen Personen angepasst werden.

.

| Hauptmenu        |            |               |              |         |              |                        | Abmelden      | Français |
|------------------|------------|---------------|--------------|---------|--------------|------------------------|---------------|----------|
|                  |            |               |              |         |              |                        |               |          |
| Personen abmelde | n          |               |              |         |              |                        |               |          |
| Person abmelden  |            |               |              |         |              |                        |               |          |
| Fallnummer       | 40401      | 7             |              |         |              |                        |               |          |
| Sozialdienst     | Orpu       | und           | $\checkmark$ |         |              |                        |               |          |
| 0 mailton and    |            |               |              |         | ^            |                        |               |          |
| Bezeichnung      |            |               |              |         | $\sim$       |                        |               |          |
|                  |            |               |              |         |              |                        |               |          |
| Rolle ASVS       | ZPV-Nummer | SozialversNr. | Name         | Vorname | Geburtsdatum | Beginn der Sozialhilfe | Ende der Sozi | alhilfe  |
| Vorstand         |            |               |              |         |              | Juni 2016              | (kein)        |          |
| Kind             |            |               |              | · •     |              | Juni 2016              | (kein)        |          |
|                  |            |               |              |         |              |                        |               |          |
| Turbet Oburns    |            |               |              |         |              |                        |               |          |
| Zuruck Ubermi    | ttein      |               |              |         |              |                        |               |          |

Betrifft die Abmeldung nur einzelne Familienangehörige, so muss die Abmeldung bei den Betroffenen separat erfasst werden.

| Hauptmenu       |         |                                                                        |   |       |                        | Abmelden      | Français |
|-----------------|---------|------------------------------------------------------------------------|---|-------|------------------------|---------------|----------|
|                 |         |                                                                        |   |       |                        |               |          |
| Personen abmeld | en      |                                                                        |   |       |                        |               |          |
| Person abmelder | 1       |                                                                        |   |       |                        |               |          |
| Fallnummer      |         | 404020                                                                 |   |       |                        |               |          |
| Sozialdienst    |         | Orpund 🗸                                                               |   |       |                        |               |          |
| Bezeichnung     |         | Abmeldedatum wählen                                                    |   |       |                        |               |          |
|                 |         | Bitte geben Sie das Abmeldedatum von Nathalie Corinne Brenzikofer ein: | ~ |       |                        |               |          |
|                 |         |                                                                        |   |       |                        |               |          |
| Rolle ASVS      | ZPV-    | Juli V 2016                                                            |   | datum | Beginn der Sozialhilfe | Ende der Sozi | alhilfe  |
| Vorstand        | 228517  |                                                                        |   | 2     | Juni 2016              | (kein)        |          |
| Kind            | 245048  | Die Abmeldung soll für alle Personen des Sozialfalls gültig sein       |   |       | Juni 2016              | (kein)        |          |
|                 |         |                                                                        |   |       |                        |               |          |
| Zurück Übern    | nitteIn | Übernehmen Abbrechen                                                   | ~ |       |                        |               |          |

Nach dem Übermitteln wird der Fall an das ASV gesendet und weiterverarbeitet.

#### 4.5 Person irrtümlich gemeldet / Fall stornieren

Hier wurde bereits eine Meldung (An- oder Abmeldung) erstellt, diese Meldung ist aber falsch und soll gelöscht / widerrufen werden.

Beispiele:

- Muss Anmeldedatum korrigiert werden: Fall mit «irrtümlich gemeldet» stornieren, neue Meldung mit richtigem Anmeldedatum erfassen.
- Muss Abmeldedatum korrigiert werden: Fall mit «irrtümlich gemeldet» stornieren, neue Meldung mit richtigem An- und Abmeldedatum erfassen.

٩

| Hauptmenu                                         |                                                                                                    |                 |                    |                       | $\langle \rangle$ | А            | bmelden      | Français |  |  |  |
|---------------------------------------------------|----------------------------------------------------------------------------------------------------|-----------------|--------------------|-----------------------|-------------------|--------------|--------------|----------|--|--|--|
|                                                   |                                                                                                    |                 |                    |                       |                   |              |              |          |  |  |  |
| Fall suchen                                       |                                                                                                    |                 |                    |                       |                   |              |              |          |  |  |  |
| Hier können sie na<br>durchzuführen<br>Fallnummer | Hier können sie nach einem bereits an das ASVS übermittelten Fall suchen. Bitte füllen sie die entsprechenden Suchfelder und drücken sie den Suchen' Knopf um die Suche<br>durchzuführen<br>Fallnummer |                 |                    |                       |                   |              |              |          |  |  |  |
| ZPV-Nummer der Person 0                           |                                                                                                    |                 |                    |                       |                   |              |              |          |  |  |  |
| SozialversNr. de                                  | r Person 756                                                                                                    |                 |                    |                       |                   |              |              |          |  |  |  |
| Name                                              |                                                                                                    |                 |                    |                       |                   |              |              |          |  |  |  |
| Vorname                                           |                                                                                                    |                 |                    |                       |                   |              |              |          |  |  |  |
| Suche Reset                                       |                                                                                                    |                 |                    |                       |                   |              | $\mathbf{n}$ |          |  |  |  |
| Fallnummer                                        | Erstellungsdatu                                                                                                    | m Code Mutation | Name des Vorstands | Vorname des Vorstands | Wohnort           | Geburtsdatum | •            | Gesperrt |  |  |  |
| 404005                                            | 14.06.2016                                                                                                    | Neue Meldung    |                    |                       | Tavannes          |              |              |          |  |  |  |

## Öffnen Sie den Fall.

| Hauptmenu         |                 |                        |                   |               |              |           |                     | Abmelden                                                                      | Français |
|-------------------|-----------------|------------------------|-------------------|---------------|--------------|-----------|---------------------|-------------------------------------------------------------------------------|----------|
|                   |                 |                        |                   |               |              |           |                     |                                                                               |          |
| Irrtümlich geme   | Idete Personen  |                        |                   |               |              |           |                     |                                                                               |          |
| Alle irrtümlich g | emeldeten Perso | nen können in untenste | hender Tabelle ma | rkiert werden | l.           |           |                     |                                                                               |          |
| Fallnummer        | 4               | 404022                 |                   |               |              |           |                     |                                                                               |          |
| Sozialdienst      | [               | Tavannes               | ~                 |               |              |           |                     |                                                                               |          |
| Bezeichnung       | [               |                        |                   |               | $\hat{}$     |           |                     |                                                                               |          |
|                   |                 |                        |                   |               |              |           |                     |                                                                               |          |
| Rolle ASVS        | ZPV-Nummer      | SozialversNr.          | Name              | Vorname       | Geburtsdatum | Beginn SH | Irrtümlich Gemeldet | Begründung                                                                    |          |
| Vorstand          |                 |                        |                   |               |              | Juni 2016 | <b>v</b>            | (kein)                                                                        |          |
| Zurück Übe        | rmitteln        |                        |                   |               |              |           |                     | Rückzahlung SH<br>Keine Unterstützung<br>Änderung Beginndatu<br>Andere Gründe | m        |

Bitte überprüfen Sie das Beginndatum der Meldung (handelt es sich tatsächlich um die Meldung, welche Sie löschen / stornieren wollen).

Markieren Sie das Kästchen, bei denjenigen Personen, für welche die bisherige Meldung irrtümlich gemeldet werden sollen.

Nach dem Übermitteln wird der Fall an das ASV gesendet und weiterverarbeitet.

#### 4.6 Korrekturen der An- und Abmeldedaten

#### 4.6.1 Korrektur Anmeldedatum

Fall mit «Person irrtümlich gemeldet» stornieren.

Meldung mit richtigem Anmeldedatum erfassen.

#### 4.6.2 Korrektur Abmeldedatum

Fall mit «Person abmelden» nochmals mit gültigem Abmeldedatum übermitteln, indem Sie den Fall «neue Meldung öffnen» (Beginndatum überprüfen) und richtiges Abmeldedatum erfassen.

#### 5. Meldungen via «File Upload» in EVOKplus

Start Anwendung über den Browser (z.B. Internet Explorer): https://evokplus.jgk.be.ch.

Der Browser startet nun die Web-Applikation und der Sachbearbeiter meldet sich mit Benutzername und Passwort an.

| DE FR                                     | <mark>d∨</mark> bern |
|-------------------------------------------|----------------------|
|                                           |                      |
| Anmeldung                                 |                      |
| Bitte geben Sie Ihre Benutzerangaben ein. |                      |
| Benutzername                              |                      |
|                                           |                      |
| Passwort                                  |                      |
|                                           |                      |
|                                           | 18/0 / 40 0          |
|                                           | weiter               |
| Passwort vergessen?                       |                      |
|                                           |                      |
| protected by 💫 USP Secure Entry Server    |                      |

Nach erfolgreicher Anmeldung erscheint die Übersichtsseite mit den zur Verfügung stehenden Anwendungsfällen auf der linken Seite.

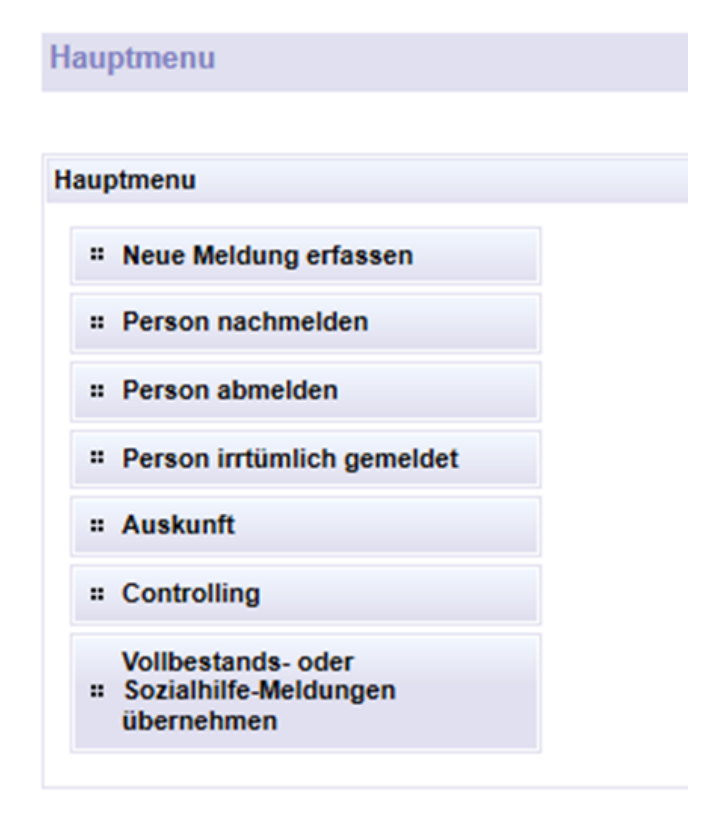

#### 5.1 Neue Meldung erfassen

Im Hauptmenü den Punkt «Vollbestands- oder Sozialhilfe-Meldungen übernehmen» auswählen.

| Hauptmenu                       |                                                   |
|---------------------------------|---------------------------------------------------|
|                                 |                                                   |
| Bitte wählen Sie hier die zu üt | bernehmende Datei aus und klicken dann auf Upload |
| Sozialdienst                    | Bitte auswählen V                                 |
| 🕂 Add                           |                                                   |
| Datei importieren               |                                                   |
|                                 |                                                   |

Sozialdienst auswählen, falls dieser nicht bereits erfasst ist. «Add» anwählen und das «Explore-Fenster» öffnet sich.

| Hauptmenu                 |                               |                                                                                                    |                                    |                     | Abmelden Fra | ançais |   |                              |        |         |
|---------------------------|-------------------------------|----------------------------------------------------------------------------------------------------|------------------------------------|---------------------|--------------|--------|---|------------------------------|--------|---------|
| Bitte wählen Sie hier die | e zu übernehmende Datei aus u | and klicken dann auf Upload                                                                                                    |                                    |                     |              |        |   |                              |        |         |
| Sozialdienst              | Aarberg                       | ~                                                                                                    |                                    |                     |              |        |   |                              |        |         |
| <b>4</b> Add              |                               | Öffnen                                                                                                    |                                    |                     |              |        | _ |                              |        | ×       |
|                           |                               | ← → * ↑ → N                                                                                                    | eser PC > Desktop > EVOK+          |                     |              | ~      | õ | "EVOK+" durchsuchen          |        | ٩       |
|                           |                               | Organisieren • Neue                                                                                                    | r Ordner                           |                     |              |        |   | 11 ×                         |        | 0       |
|                           |                               |                                                                                                    | Name                               | Änderungsdatum      | Тур          | Größe  |   |                              |        |         |
| Datei importieren         |                               | Schnellzugriff      Dieser PC     Jo-Objekte     Bilder      Desktop     Ookumente     Downloads     Musik     Videos     Windows (C:) | 2020_6,26_10_40_test               | 26.06.2020 10:54    | XML-Dokument | 1 KB   |   |                              |        |         |
|                           |                               | <ul> <li></li></ul>                                                                                                    | name 2020, 6, 26, 10, 40, test, Ar | y®ernerOberland.xml |              | \<br>  | ž | Alle Dateien (*)<br>Offnen A | bbrech | ><br>en |

Pfad auswählen, in welchem das generierte XML-File gespeichert ist und diese Datei anschliessend auswählen und den Button «Öffnen» drücken.

Hinweis:

 Wo genau die Datei abgelegt wird, weiss das ASV nicht. Bei Fragen / Unklarheiten muss sich der SD an den Lieferanten seines Klientensystems wenden.

| Hauptmenu                   |                         |                              |   |
|-----------------------------|-------------------------|------------------------------|---|
| Bitte wählen Sie hier die z | u übernehmende Datei au | s und klicken dann auf Uploa | d |
| Sozialdienst                | Aarberg                 | $\checkmark$                 |   |
| Upload                      |                         | × Clear All                  |   |
| 2020_6_26_10_40_tes         | txml                    | <u>Delete</u>                |   |
|                             |                         |                              |   |
|                             |                         |                              |   |
|                             |                         |                              |   |
| Datei importieren           |                         |                              |   |

Sobald die Datei ausgewählt wurde muss zuerst der Button «Upload» gedrückt werden und anschliessend kann die Datei importiert werden (durch drücken des gleichnamigen Buttons).

Hinweise:

- Wurde eine falsche Datei hinzugefügt, kann diese mittels «Delete» wieder gelöscht werden.
- Ist innerhalb des Files ein Datensatz unvollständig / fehlerhaft, kann das gesamte File nicht importiert werden.
- Wenn keine Fehlermeldung erscheint: Prozess abgeschlossen; Programm kann verlassen werden.
- Wenn Fehlermeldung erscheint: In der Fehlermeldung ist ersichtlich, was fehlerhaft ist. Die betroffenen Meldungen müssen überprüft und korrigiert werden; Prozess bei Kapitel 5.1) neu beginnen.

#### 6. Weitere Funktionalitäten EVOKplus

#### 6.1 Menüpunkt «Auskunft»

Über diesen Menüpunkt (unter Hauptmenü), können für gemeldete Personen alle bestehenden Meldungen ab dem 1. Januar 1996 sowie alle ab dem 1. Januar 2009 an das ASV gesandten (physische Meldungen und Meldungen via Online-Meldeverfahren) An- bzw. Abmeldungen nachgesehen werden.

| Hauptmenu                                                                               |                       |         |                  |      |   |               | Abr              | nelden    | Français |
|-----------------------------------------------------------------------------------------|-----------------------|---------|------------------|------|---|---------------|------------------|-----------|----------|
|                                                                                         |                       |         |                  |      |   |               |                  |           |          |
| Personen suchen                                                                         |                       |         |                  |      |   |               |                  |           |          |
| Personen suchen                                                                         | Person manuell erfast | sen     |                  |      |   |               |                  |           |          |
| ZPV-Nummer<br>SozialversNr.<br>Name / Vorname<br>Strasse<br>PLZ / Ort<br>Personen suche | 756                   |         |                  |      |   |               |                  |           |          |
| Auswahl                                                                                 | Name                  | Vorname | Strasse          | PLZ  |   | Ort           | SozialversNr.    | ZPV-N     | ummer    |
| (keine)                                                                                 |                       |         |                  | 3250 | N | Alle Personen | im selben Hausha | alt auswä | ihlen    |
|                                                                                         |                       |         |                  |      | • | Person selek  | tieren           |           |          |
|                                                                                         |                       |         | cccc cc c 3 33 3 |      |   | Auswahl aufh  | eben             |           |          |
| Übernehmen                                                                              | brechen               |         |                  |      |   |               |                  |           |          |

Hauptmenu

Abmelden Français

| skunft                 |                           |               |              |            |            |                    |                     |              |
|------------------------|---------------------------|---------------|--------------|------------|------------|--------------------|---------------------|--------------|
| atum ab<br>Ile Meldung | 01.01.19<br>en anzeigen 🗌 | 96            | Übernehme    | n          |            |                    |                     |              |
|                        | (756.                     | )             |              |            |            |                    |                     |              |
| Fall-Nr                | Meldunosart               | Rolle A SVS   | Sozialdienst | Beginn SH  | Ende SH    | Intimlich gemeldet | Gesperrt            | PDF-Dokument |
| 403972                 | Irrtümlich gemeldet       | Dossierträger | Lyss         | 01.06.2016 | 31.12.9999 | Ja                 | Irrtümliche Meldung |              |
| 403953                 | Neue Meldung              | Dossierträger | Lyss         | 01.06.2016 | 31.12.9999 |                    |                     | 4            |
| 403948                 | File-Upload               | Dossierträger | Lyss         | 01.01.2014 | 31.05.2016 | -                  |                     | 4            |
| 386786                 | File-Upload               | Dossierträger | Lyss         | 01.01.2014 | 31.12.9999 |                    |                     | <u> </u>     |
| 386783                 | File-Upload               | Dossierträger | Lyss         | 01.01.2014 | 31.12.9999 |                    |                     | 2            |
|                        |                           |               |              |            |            |                    |                     |              |
|                        |                           |               |              |            |            |                    |                     |              |

#### 6.2 Menüpunkt «Controlling»

Über diesen Menüpunkt (unter Hauptmenü), kann der beim ASV vorgängig bestellte Vollbestand heruntergeladen werden (vgl. Ziffer 3).

- 1. Im Hauptmenü Punkt «Controlling» drücken.
- 2. Sozialdienst auswählen, falls nicht bereits erfasst.
- 3. Auswertung «Anzahl Personen mit Sozialhilfe» auswählen.
- 4. Button «Suchen» drücken.

| Hauptmenu    |                                 |
|--------------|---------------------------------|
|              |                                 |
| Controlling  |                                 |
| Sozialdienst | Spiez                           |
| Auswertung   | Anzahl Personen mit Sozialhilfe |
|              | ,                               |

Der vom ASV erstellte Vollbestand steht als CSV-Datei zur Verfügung.

| Hauptmenu                              |                                                                                                    |                  |
|----------------------------------------|----------------------------------------------------------------------------------------------------|------------------|
|                                        |                                                                                                    |                  |
| Controlling                            |                                                                                                    |                  |
| Sozialdienst                           | Aarberg                                                                                                    | $\sim$           |
| Auswertung                             | Anzahl Personen mit Sozia                                                                                                    | lhilfe 🗸         |
| Suchen                                 |                                                                                                    |                  |
|                                        |                                                                                                    |                  |
|                                        |                                                                                                    |                  |
| Datum                                  | Dokumentart                                                                                                    | Download         |
| 07.10.2018                             | Liste_der_Sozialhilfebezueger_2018_Aarberg.csv                                                                                                    | 2                |
| 06.10.2016                             | Liste des Casielhilfebenuenes 2010 Aashers eru                                                                                                    | -50              |
|                                        | Liste_der_Soziaininebezueger_2016_Aarberg.csv                                                                                                    | <b>ee</b> :      |
| 08.10.2019                             | Liste_der_Sozialhilfebezueger_2019_Aarberg.csv                                                                                                    | e<br>1           |
| 08.10.2019<br>09.10.2017               | Liste_der_Sozialhilfebezueger_2019_Aarberg.csv<br>Liste_der_Sozialhilfebezueger_2019_Aarberg.csv<br>Liste_der_Sozialhilfebezueger_2017_Aarberg.csv                                                   | 년<br>원<br>원      |
| 08.10.2019<br>09.10.2017<br>18.10.2015 | Liste_der_Sozialnillebezueger_2019_Aarberg.csv<br>Liste_der_Sozialnilfebezueger_2019_Aarberg.csv<br>Liste_der_Sozialnilfebezueger_2017_Aarberg.csv<br>Liste_der_Sozialnilfebezueger_2015_Aarberg.csv | 변<br>원<br>원<br>원 |

## 7. Support

EVOKplus Zugang / Passwort-Probleme

Allgemein EVOKplus Online Verfahren

E-Mail: asv.lo@be.ch

Amt für Sozialversicherungen (ASV) Abteilung Prämienverbilligung und Obligatorium Forelstrasse 1, 3072 Ostermundigen Partnerlinie: +41 31 636 45 00 E-Mail: <u>asv.sd@be.ch</u>